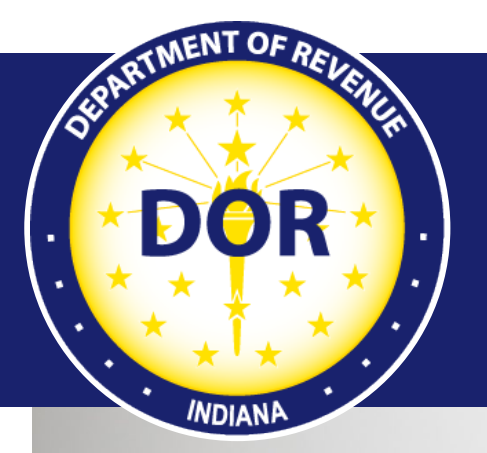

INTIME User Guide for Electronic Cigarette Tax Registration

#### **Effective June 2022**

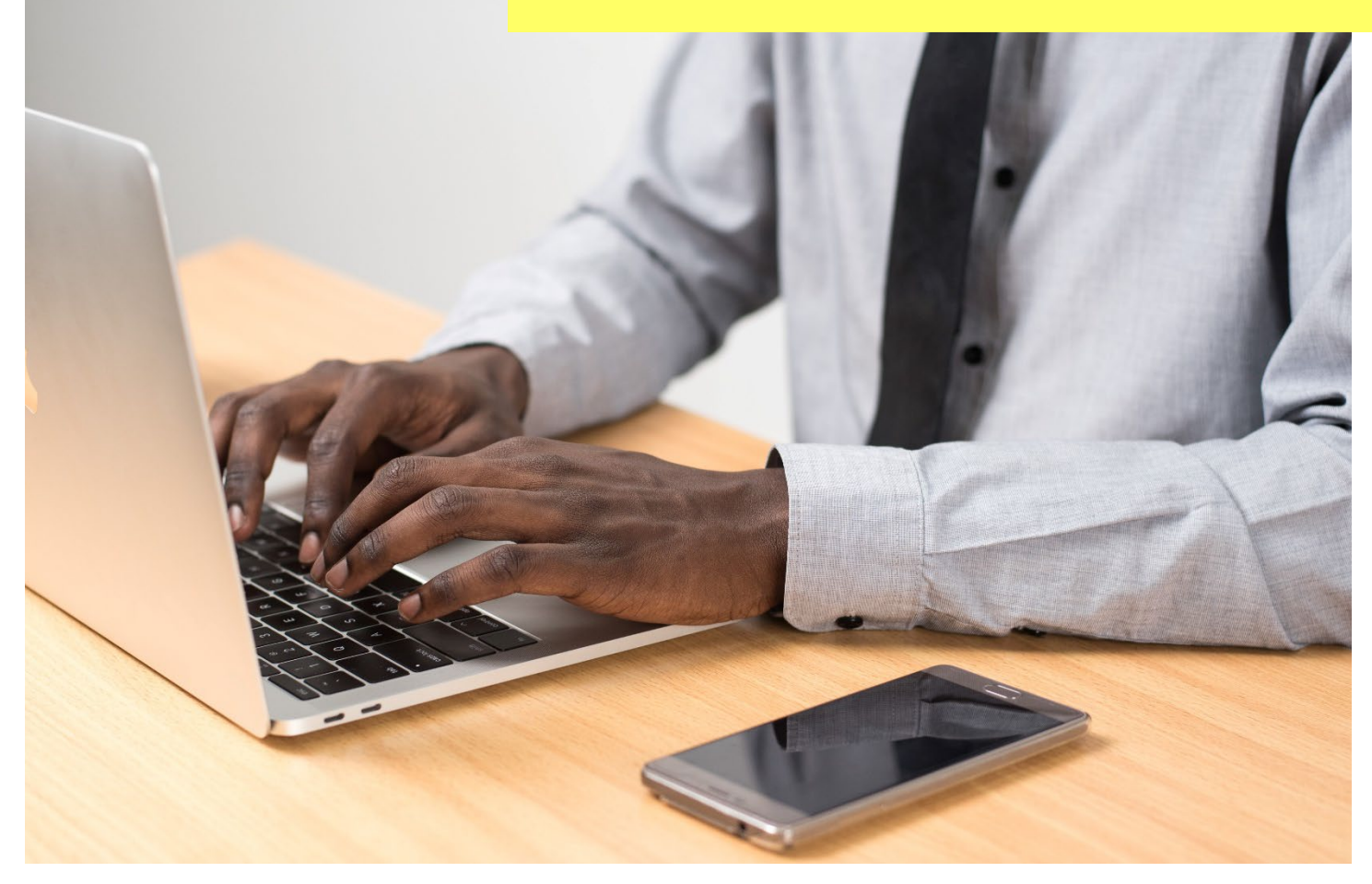

Last revised: June 2023

# Welcome to INTIME

New Indiana state legislation (Indiana Code 6-7-4) was passed in early 2021 imposing an Electronic Cigarette Tax to be collected by retailers on the sale of open system containers and vapor products. Information Bulletin #206 will be updated (June 2022) to include information on the new e-cigarette tax and available at <u>dor.in.gov/files/reference/gb206.pdf</u>.

This state legislation requires retailers to apply for an Electronic Cigarette Retail Dealer's Certificate (ECG-1A) with the Indiana Department of Revenue (DOR). Retailers can register for the new tax and submit an application for the ECG-1A certificate via DOR's new e-services portal, the Indiana Taxpayer Information Management Engine (INTIME), at <u>intime.dor.in.gov</u>.

This guide provides instruction on how to register for the new electronic cigarette (e-cigarette) tax and apply for the ECG-1A certificate and serves as an additional resource to the <u>INTIME User</u> <u>Guide for Business Customers</u>. All INTIME guides are available at <u>dor.in.gov/online-</u> <u>services/intime-tax-center</u>.

As an alternative to registering online for the new tax, an application form is available at <u>dor.in.gov/business-tax/cigarette-and-other-tobacco-products-tax</u>.

**Note:** Electronic return filing of the new e-cigarette tax is required, however, paper forms with instructions are available so that tax customers can see what is required.

# How to Apply via INTIME

Retailers can register for the new e-cigarette tax license at <u>intime.dor.in.gov</u>, with or without logging in to INTIME.

### **INTIME Logged-In Tax Registration**

**Step 1**: Log in to INTIME, go to the "All Actions" tab, and locate the "Tax account registration" panel where you will select the "Register or renew a tax account" hyperlink.

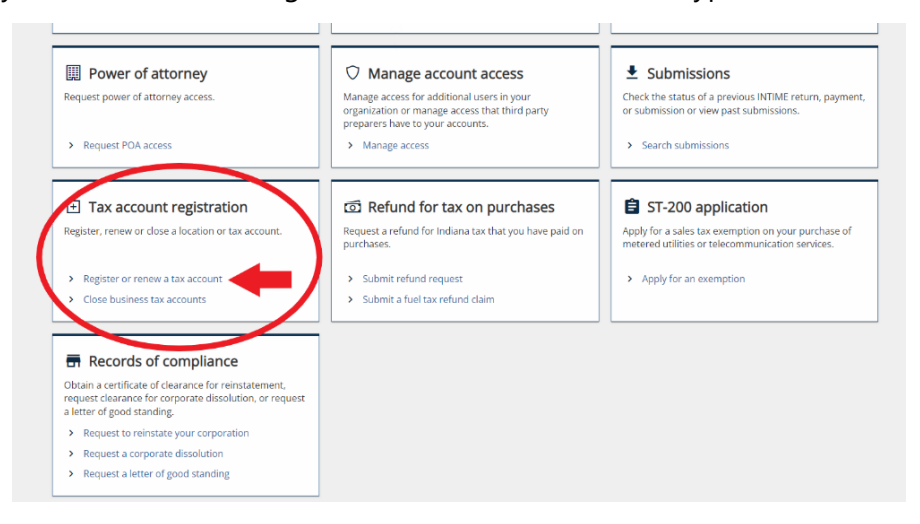

**Step 2**: Locate the "Tobacco registration" panel and click on the "Register an electronic cigarette account" hyperlink.

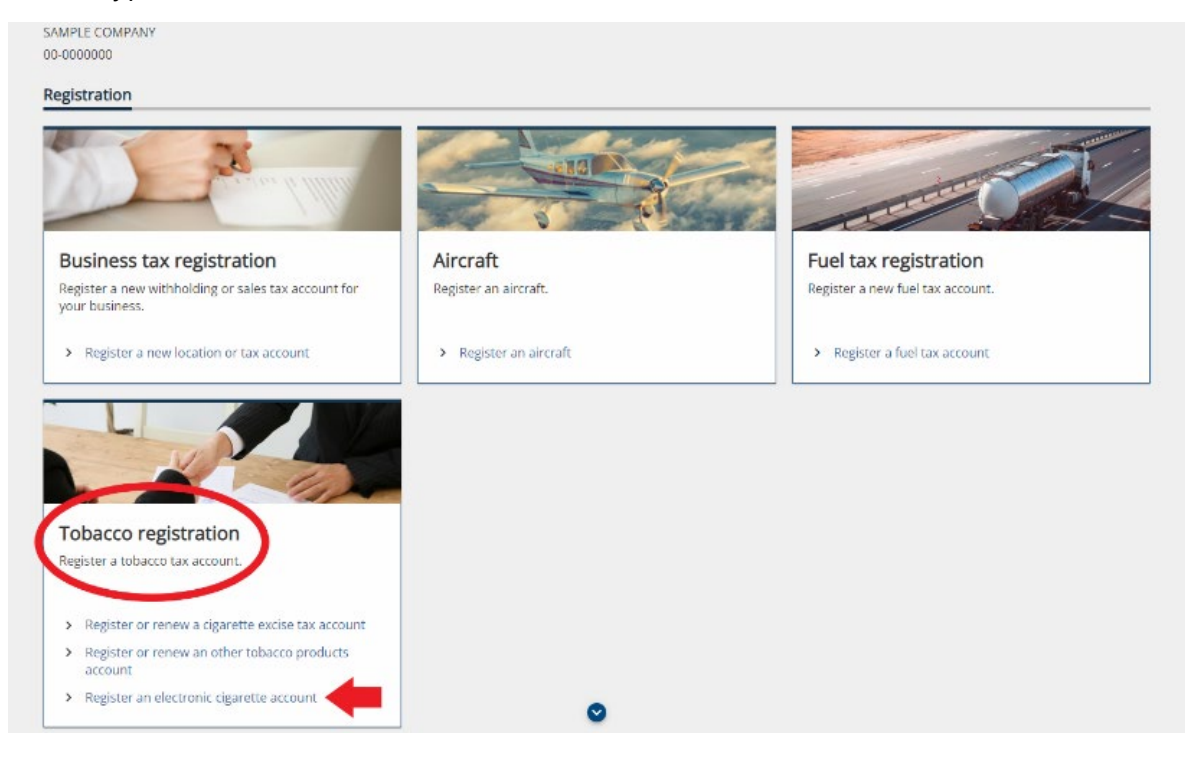

**Step 3**: This page will provide confirmation that you are using this service to register for an electronic cigarette tax account and will require the following information:

- Business name and address
- Responsible officers of the business
- A pre-existing sales tax account

| K Registration                                                  |                             |
|-----------------------------------------------------------------|-----------------------------|
| CG tax account registration AMPLE COMPANY 0-0000000 egistration |                             |
|                                                                 |                             |
| Instructions When should I register?                            | What do I need to register? |

**Step 4**: The following registration pages will request information about the business, the business owner, and partner(s) or corporate officer(s).

**Step 5**: Add information about other licenses your business may hold. When selecting "Yes," click on the "Add a license/permit" hyperlink to add information for each individual entry to include the state agency, type of license/ permit and the license/permit number.

|                  |                           | -                           |                                  |
|------------------|---------------------------|-----------------------------|----------------------------------|
| egistration Info | Owner information         | Partner/officer information | License information              |
|                  |                           |                             |                                  |
|                  | Type of license or permit | Number                      |                                  |
|                  |                           | Type of license or permit   | Type of license or permit Number |

**Step 6**: Select the business location at which e-cigarette sales will take place.

| < Registration                                                   |                                                                  |                                                                                                    |                           |                          |
|------------------------------------------------------------------|------------------------------------------------------------------|----------------------------------------------------------------------------------------------------|---------------------------|--------------------------|
| AMPLE COMPANY                                                    | nt registration                                                  |                                                                                                    |                           |                          |
|                                                                  |                                                                  |                                                                                                    |                           |                          |
| egistration                                                      | -                                                                |                                                                                                    | -                         | -                        |
| ctions                                                           | Registration Info                                                | Owner information Partner/officer inform                                                                                  | ation License information | Locations                |
| ctions<br>① Please select<br>Existing locat                      | Registration Info<br>the location where your sale<br><b>ions</b> | Owner information Partner/officer inform                                                                                  | ation License information | Locations                |
| Ctions  Please select  Existing locat DBA name                   | Registration Info                                                | Owner information Partner/officer inform<br>s will be taking place.                                                       | License information       | Existing ECG acco        |
| Please select     Existing locat     DBA name     SAMPLE LOCATIO | Registration Info the location where your sale tions             | Owner information Partner/officer inform s will be taking place. Location address 123 SAMPLE STREET APT 1 SAMPLE IN 46204 | License information       | Existing ECG acco Select |

**Step 7**: Review the location address. Confirm physical and mailing address, as well as location of audit records. If location information is incorrect, contact DOR by sending a message from the "All Actions" (tab) page.

| <ul> <li>The address below is be<br/>clicking "Send a message</li> </ul> | ased on the address chosen from the<br>ge" under the "All Actions" menu or ca | locations listed previously. If this information is incorrect, please contact DOR. You may submit a message by<br>Il us at (317) 615-2710, Monday – Friday, 8:00am – 4:30pm. |
|--------------------------------------------------------------------------|-------------------------------------------------------------------------------|----------------------------------------------------------------------------------------------------|
| Country                                                                  |                                                                               |                                                                                                    |
| USA                                                                      |                                                                               |                                                                                                    |
| Street                                                                   |                                                                               |                                                                                                    |
| 123 SAMPLE STREET                                                        |                                                                               |                                                                                                    |
| Street 2                                                                 |                                                                               |                                                                                                    |
|                                                                          |                                                                               |                                                                                                    |
| Unit type                                                                |                                                                               | Unit#                                                                                                    |
| City                                                                     |                                                                               | State                                                                                                    |
| SAMPLE                                                                   |                                                                               | INDIANA                                                                                                    |
| Zip                                                                      |                                                                               | County                                                                                                    |
| 46204-0000                                                               |                                                                               | MARION                                                                                                    |
| Is the mailing addres                                                    | s the same as the physical a                                                  | ddress?                                                                                                    |
| Yes                                                                      | No                                                                            |                                                                                                    |
| Is the address where                                                     | audit records will be availab                                                 | le the same as the mailing address?                                                                                                    |
|                                                                          | No                                                                            |                                                                                                    |

**Step 8**: To register for an e-cigarette tax account, a bond in the amount of \$1000 is required. Attach a copy of your bond document(s).

| Indiana Taxpayer Informa                                                                                                    | ation Management Engine                                                           | 1         |                              | ?           | e |
|----------------------------------------------------------------------------------------------------|-----------------------------------------------------------------------------------|-----------|------------------------------|-------------|---|
| Registration                                                                                                    |                                                                                   |           |                              |             |   |
| a tax account registration                                                                                                    |                                                                                   |           |                              |             |   |
| PLE COMPANY                                                                                                    |                                                                                   |           |                              |             |   |
| 00000                                                                                                    |                                                                                   |           |                              |             |   |
| stration                                                                                                    |                                                                                   |           |                              |             |   |
|                                                                                                    |                                                                                   |           |                              |             |   |
|                                                                                                    |                                                                                   | <b>©</b>  | ø                            | 0           |   |
| ation Partner/officer information                                                                                                    | License information                                                               | Locations | Physical address of business | Attachments |   |
| ation Partner/officer information                                                                                                    | Cicense information                                                               | Locations | Physical address of business | Attachments |   |
| Partner/officer information                                                                                                    | License information                                                               | Locations | Physical address of business | Attachments |   |
| Partner/officer information ttach any relevant documents y Please be advised, you must mail your origi                                                              | License information Ou have nal bond documents to the Special 1                   | Locations | Physical address of business | Attachments |   |
| Partner/officer information  ttach any relevant documents y  Please be advised, you must mail your origin you have any attachments to add to this application       | License information OU have nal bond documents to the Special 1 22                | Locations | Physical address of business | Attachments |   |
| Partner/officer information  ttach any relevant documents y Please be advised, you must mail your origin you have any attachments to add to this application Yes No | Ucense information OU have nal bond documents to the Special T                    | Locations | Physical address of business | Attachments |   |
| Partner/officer information  Attach any relevant documents y  Please be advised, you must mail your origin  Please be advised, you must mail your origin  Yes No    | License information Utense information uthave nal bond documents to the Special T | Locations | Physical address of business | Attachments |   |

**Important**: Original bond documents must be mailed to the Special Tax division at DOR before the registration can be finalized.

Mail to: Indiana Department of Revenue Special Tax P.O. Box 901 Indianapolis, IN 46206-0901 **Step 9**: To register for an e-cigarette tax account, a payment of \$25 is required at the time of submission. Payment can be made by providing bank account information (no fee) or by credit/debit card (additional fees apply.)

| < Registration                                                                                                    |                                                                                                    |                              |             |                   |
|----------------------------------------------------------------------------------------------------|----------------------------------------------------------------------------------------------------|------------------------------|-------------|-------------------|
| CG tax account registration                                                                                                | ı                                                                                                    |                              |             |                   |
| -                                                                                                    |                                                                                                    |                              | -           |                   |
| License information                                                                                                    | ion Locations                                                                                              | Physical address of business | Attachments | Payment selection |
| er information License informat<br>Payment<br>Registration fee                                                             | ion Locations<br>25.00                                                                                     | Physical address of business | Attachments | Payment selection |
| er information License informat Payment Registration fee  ① In order to register for an electro                            | Locations<br>25.00                                                                                         | Physical address of business | Attachments | Payment selection |
| er information License informat  Payment  Registration fee  O In order to register for an electro  Select a payment method | Locations<br>25.00<br>nic cigarette account, a payment is requi<br>Bank account<br>Debit or credit<br>card | Physical address of business | Attachments | Payment selection |

Step 10: Verify that all the information you provided is correct before clicking on "Next."

|                                                                                              | ndiana Taynayor Infannad                                                                                                    | tion Monogomo <del>rt Fra</del>                                                                                            |                                                                            |                                       | <u>a</u> _0              |
|----------------------------------------------------------------------------------------------|----------------------------------------------------------------------------------------------------|----------------------------------------------------------------------------------------------------|----------------------------------------------------------------------------|---------------------------------------|--------------------------|
|                                                                                              | ndiana Taxpayer Informat                                                                                                    | tion Management Eng                                                                                                    | gine                                                                       |                                       | <b>7</b> 8               |
| Registration                                                                                 |                                                                                                    |                                                                                                    |                                                                            |                                       |                          |
| CG tax acco<br>AMPLE COMPANY<br>D-0000000                                                    | ount registration<br>Y                                                                                                    |                                                                                                    |                                                                            |                                       |                          |
| egistration                                                                                  |                                                                                                    |                                                                                                    |                                                                            |                                       |                          |
|                                                                                              | •                                                                                                    | •                                                                                                    | •                                                                          |                                       |                          |
| ions                                                                                         | Physical address of husiness                                                                                                    | Attachmonts                                                                                                    | Payment selection                                                          | Payment information                   | Poviou                   |
|                                                                                              |                                                                                                    |                                                                                                    |                                                                            |                                       |                          |
| O Dura havi                                                                                  | nio di solicito con boshi s                                                                                                    | stift shot the foresting inform                                                                                            |                                                                            | at to the best of our based also are  | tice complete and full   |
| By submit<br>represent Registration su                                                       | tting this application, you hereby ce<br>tation based upon the best informat<br><b>ummary</b>                                                                                                    | rtify that the foregoing inform<br>tion available. Please review t                                                         | nation is a true and correct stateme<br>he information below for accuracy. | ent to the best of your knowledge and | i is a complete and full |
| By submit<br>represent Registration si                                                       | tting this application, you hereby ce<br>tation based upon the best informal<br>ummary<br>Applicant name :SAMPLE C                                                                                                    | rtify that the foregoing inform<br>tion available. Please review t<br>COMPANY                                              | nation is a true and correct stateme<br>he information below for accuracy. | nt to the best of your knowledge and  | l is a complete and full |
| By submit<br>represent<br>Registration set                                                   | tting this application, you hereby ce<br>tation based upon the best informat<br><b>ummary</b><br>Applicant name : SAMPLE o<br>FEIN : 00-00000                                                                                                    | rtify that the foregoing inform<br>tion available. Please review t<br>COMPANY<br>00                                        | nation is a true and correct stateme<br>he information below for accuracy. | nt to the best of your knowledge and  | i is a complete and full |
| By submit<br>represent Registration si                                                       | tting this application, you hereby ce<br>tation based upon the best informat<br><b>ummary</b><br>Applicant name : SAMPLE (<br>FEIN : 00-00000<br>Location address : 123 SAMI                                                                                   | rtify that the foregoing inform<br>tion available. Please review t<br>COMPANY<br>00<br>PLE STREET SAMPLE IN 46204          | nation is a true and correct stateme<br>he information below for accuracy. | nt to the best of your knowledge and  | i is a complete and full |
| <ul> <li>By submit represent</li> <li>Registration si</li> </ul>                             | tting this application, you hereby ce<br>tation based upon the best informat<br>ummary<br>Applicant name : SAMPLE (<br>FEIN : 00-00000<br>Location address : 123 SAM<br>Telephone number : (555) 555                                                           | rtify that the foregoing inform<br>tion available. Please review t<br>COMPANY<br>00<br>PLE STREET SAMPLE IN 46204<br>-5555 | nation is a true and correct stateme<br>he information below for accuracy. | int to the best of your knowledge and | i is a complete and full |
| <ul> <li>By submit<br/>represent</li> <li>Registration si</li> <li>Payment summit</li> </ul> | tting this application, you hereby ce<br>tation based upon the best informat<br>ummary<br>Applicant name : SAMPLE (<br>FEIN : 00-0000<br>Location address : 123 SAMI<br>Telephone number : (555) 555<br>mary                                                   | rtify that the foregoing inform<br>tion available. Please review t<br>COMPANY<br>00<br>PLE STREET SAMPLE IN 46204<br>-5555 | nation is a true and correct stateme<br>he information below for accuracy. | nt to the best of your knowledge and  | i is a complete and full |
| By submit<br>represent Registration su Payment sum                                           | tting this application, you hereby ce<br>tation based upon the best informat<br>ummary<br>Applicant name : SAMPLE (<br>FEIN : 00-00000<br>Location address : 123 SAMI<br>Telephone number : (555) 555<br>mary<br>Registration fee : 25.00                      | rtify that the foregoing inform<br>tion available. Please review t<br>COMPANY<br>00<br>PLE STREET SAMPLE IN 46204<br>-5555 | nation is a true and correct stateme<br>he information below for accuracy. | nt to the best of your knowledge and  | i is a complete and full |
| By submit<br>represent Registration si Payment sum                                           | tting this application, you hereby ce<br>tation based upon the best informat<br>Applicant name : SAMPLE (<br>FEIN : 00-0000<br>Location address : 123 SAM<br>Telephone number : (555) 555<br>mary<br>Registration fee : 25.00<br>Amount paid : 25.00           | rtify that the foregoing inform<br>tion available. Please review t<br>COMPANY<br>00<br>PLE STREET SAMPLE IN 46204<br>-5555 | nation is a true and correct stateme<br>he information below for accuracy. | int to the best of your knowledge and | i is a complete and full |
| By submit<br>represent Registration su Payment sum                                           | tting this application, you hereby ce<br>tation based upon the best informat<br>ummary<br>Applicant name : SAMPLE (<br>FEIN : 00-0000<br>Location address : 123 SAM<br>Telephone number : (555) 555<br>mary<br>Registration fee : 25.00<br>Amount paid : 25.00 | rtify that the foregoing inform<br>tion available. Please review t<br>COMPANY<br>00<br>PLE STREET SAMPLE IN 46204<br>-5555 | nation is a true and correct stateme<br>he information below for accuracy. | int to the best of your knowledge and | i is a complete and full |

**Step 11**: A confirmation will be provided for submitting an e-cigarette tax account application. Take note of the confirmation number or print the page for your records by selecting "Printable view."

| Indiana Taxpayer Information Management Engine                                                                                                    | ? <b>8</b>                        |
|----------------------------------------------------------------------------------------------------|-----------------------------------|
| C Registration                                                                                                    |                                   |
| Confirmation                                                                                                    |                                   |
| Your application for an electronic cigarette tax account has been submitted.                                                                                |                                   |
| Your confirmation number is 0-000-060-219                                                                                                    |                                   |
| Below is your submission information.                                                                                                    |                                   |
| Applicant name: SAMPLE COMPANY<br>FEIN: -<br>Location address: 123 SAMPLE STREET SAMPLE IN 46204<br>Telephone number: (555) 555 5555                        |                                   |
| Registration fee: 25.00<br>Amount paid: 25.00                                                                                                    |                                   |
| If you have any questions or concerns you may submit a message by clicking "Send a message" under the "All Actions" menu or call us at (317) 615<br>4:30pm. | 5-2710, Monday – Friday, 8:00am – |
| Printable View                                                                                                    |                                   |
| ОК                                                                                                    |                                   |

#### Tax Registration without Logging into INTIME

**Step 1**: Go to <u>intime.dor.in.gov</u> and locate the "Registration" panel, then click on "New tax registration."

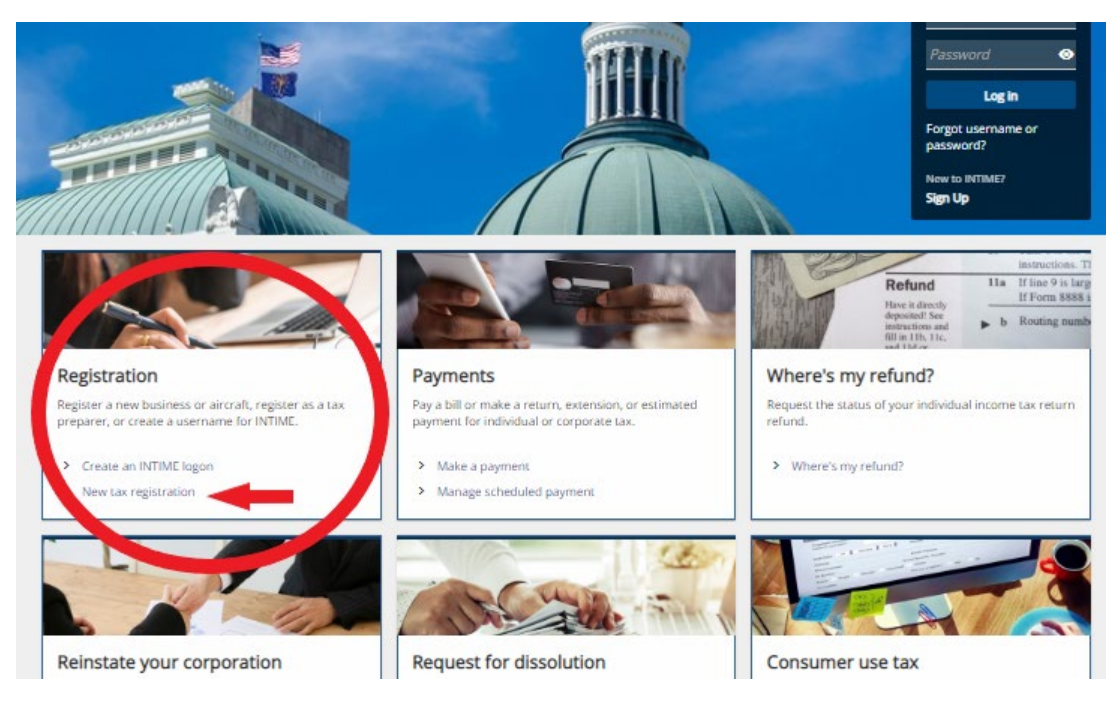

**Step 2**: Locate the "Tobacco registration" panel and select "Register an electronic cigarette account."

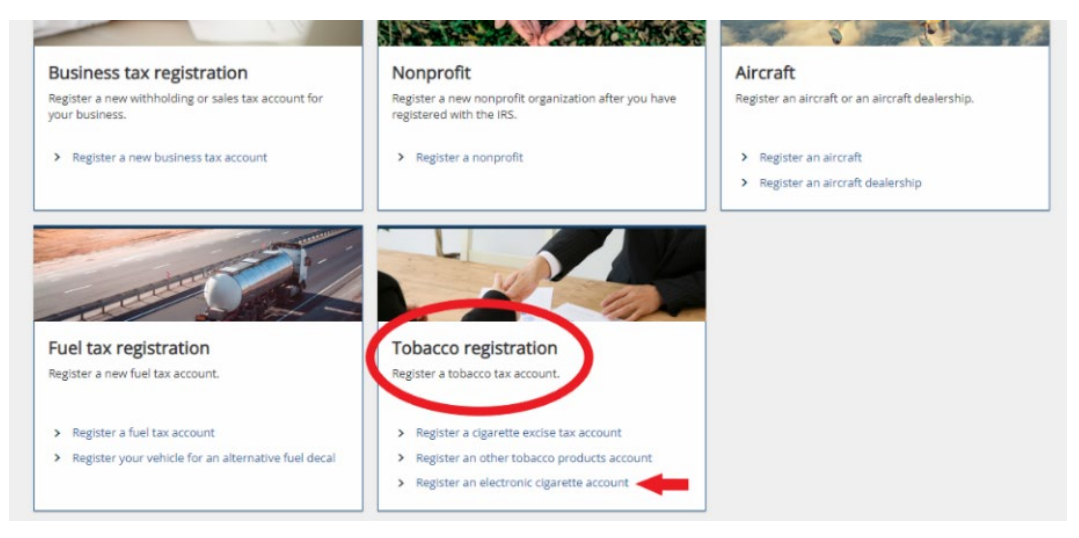

**Step 3**: The next screen will confirm that the registration is for an e-cigarette tax account and will provide information on items required to complete the registration:

- Business name and address
- Responsible officers of the business
- A pre-existing sales tax account. (If you do not have a sales account with DOR, click the hyperlink to register.)

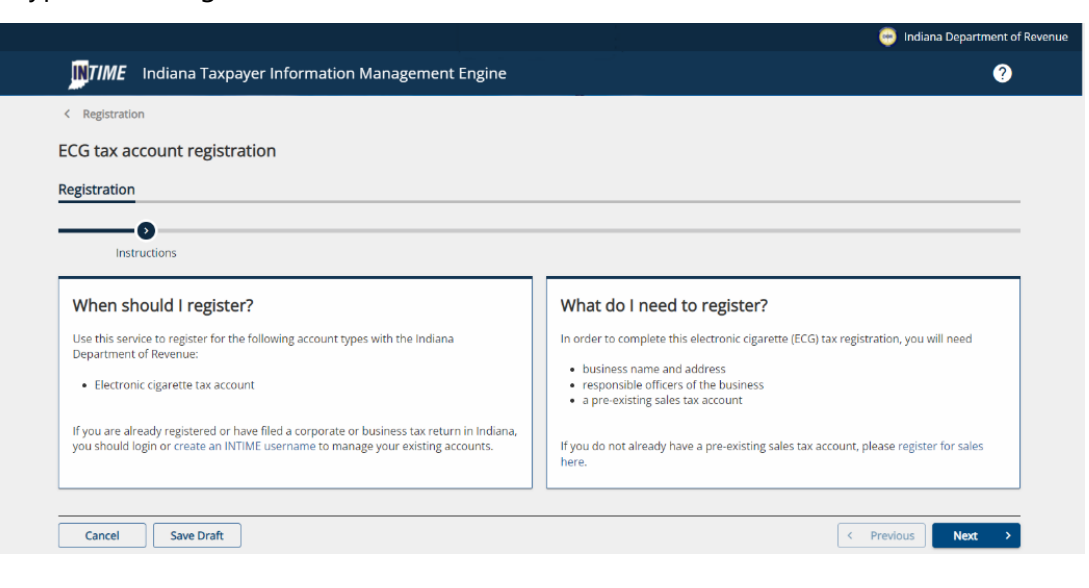

**Step 4**: Enter the business' Federal Employer Identification Number (FEIN).

|                                                | 🤤 Indiana Department of |
|------------------------------------------------|-------------------------|
| Indiana Taxpayer Information Management Engine | 2                       |
| < Registration                                 |                         |
| ECG tax account registration                   |                         |
|                                                |                         |
| Registration                                   |                         |
| Registration                                   |                         |
| Registration                                   |                         |
| Registration                                   |                         |
| Registration                                   |                         |

**Step 5**: The following registration pages will request information about the applicant's business, point of contact, date of incorporation, as well as physical, mailing and audit records address for the business.

| Inter the physical at<br>somey uses in the physical at<br>the physical at<br>the                                                                                                    | the same as the physical addre<br>udit records will be available th | Unit #<br>State<br>IND/NNA ~<br>County<br>MARION ~<br>ss?<br>the same as the mailing address? |                      |
|----------------------------------------------------------------------------------------------------|---------------------------------------------------------------------|-----------------------------------------------------------------------------------------------|----------------------|
| Inter the physical at<br>somey JSA<br>100 N SENATE AVE<br>bireet 2<br>101 type<br>102 NDIANAPOLIS<br>103 Address has been verified<br>Address has been verified<br>Address has been verified<br>s the mailing address<br>Yes Ne<br>s the address where a<br>Ves 100 Address where a<br>Ne the source of the source of the source o                                                                                                    | ddress of business                                                  | Unit #<br>State<br>IND/NNA ~<br>County<br>MARION ~<br>ss?                                     |                      |
| SA USE STATE AVE STATE AVE                                                                                                    | Idress of business                                                  | Unit #<br>State<br>INDANA ~<br>County<br>MARION ~                                             |                      |
| Unity Control of Control of Contr                                                                                                    | idress of business                                                  | Unit #<br>Soate<br>IND/NNA ~<br>County<br>MARION ~                                            |                      |
| Unit of physical at a second second s                                                                                                    | Idress of business                                                  | Unit #<br>State<br>INDANA *<br>County<br>MARION *                                             |                      |
| Incert of physical and some years of the physical and years of the physical and years of the phy                                                                                                    | Idress of business                                                  | Unit #<br>State<br>INDIANA ~<br>County<br>MARION ~                                            |                      |
| Inter the physical and<br>summy<br>JSA<br>100 N SENATE AVE<br>Interest 2<br>NDIANAPOLIS<br>109<br>NDIANAPOLIS                                                                                                    | Idress of business                                                  | Unit #<br>Sate<br>IND/ANA ~<br>Courty<br>MAD/ON ~                                             |                      |
| Incer of projection and<br>granty y<br>JSA<br>treet<br>00 N SENATE AVE<br>treet 2<br>treet 2<br>treet 2<br>treet 2<br>treet 2<br>treet 2<br>treet 2<br>treet 10<br>treet 10 | Idress of business                                                  | Unit #<br>State<br>IND/NNA v                                                                  |                      |
| JSA Unity Control of Control of C                                                                                                    | idress of business                                                  | Unit #<br>                                                                                    |                      |
| Incentry The physical and Soundry USA Statements of the physical and Statements of the physical and Statements of the sound of the sound of the soun                                                                                                    | idress of business                                                  | Unit#                                                                                         |                      |
| JSA<br>areet<br>100 N SENATE AVE<br>areet 2<br>init type                                                                                                    | idress of business                                                  | Unit #                                                                                        |                      |
| JSA<br>inter to the physical at<br>isountry<br>JSA<br>inter to the physical at<br>atreet<br>iter to the physical at<br>the physical at<br>the                                                                                                    | Idress of business                                                  |                                                                                               |                      |
| iountry<br>JSA<br>itreet<br>100 N SENATE AVE                                                                                                    | ldress of business                                                  |                                                                                               |                      |
| iountry<br>JSA<br>utreet<br>00 N SENATE AVE                                                                                                    | ddress of business                                                  |                                                                                               |                      |
| JSA                                                                                                    | ddress of business                                                  |                                                                                               |                      |
| iountry<br>JSA                                                                                                    | ddress of business                                                  |                                                                                               |                      |
| country                                                                                                    | ddress of business                                                  |                                                                                               |                      |
| inter the physical a                                                                                                    | ddress of business                                                  |                                                                                               |                      |
|                                                                                                    | droce of buginose                                                   |                                                                                               |                      |
|                                                                                                    |                                                                     |                                                                                               |                      |
| Instructions                                                                                                    | ID information                                                      | Registration Info Physical address of business                                                |                      |
|                                                                                                    |                                                                     |                                                                                               |                      |
| Cancel Save Draft                                                                                                    |                                                                     |                                                                                               | < Previous Next      |
|                                                                                                    |                                                                     | •                                                                                             | La Dandaria La Maria |
| cz-Apt-2022                                                                                                    |                                                                     |                                                                                               |                      |
| Date of acceptance                                                                                                    | _                                                                   |                                                                                               |                      |
| 22-Apr-2022                                                                                                    |                                                                     |                                                                                               |                      |
| Jate of incorporation                                                                                                    |                                                                     |                                                                                               |                      |
| <ol> <li>If this is a corporation, p</li> </ol>                                                                                                    | lease enter a date of incorporation. If this                        | is a foreign corporation, please also enter the date of acceptance.                           |                      |
|                                                                                                    |                                                                     |                                                                                               |                      |
| sample@sample.com                                                                                                    |                                                                     |                                                                                               |                      |
| Point of contact email                                                                                                    |                                                                     |                                                                                               |                      |
| (555) 555-5555                                                                                                    |                                                                     |                                                                                               |                      |
| Point of contact phone                                                                                                    |                                                                     |                                                                                               |                      |
| IOHN SAMPLE                                                                                                    |                                                                     |                                                                                               |                      |
| Doint of contact name                                                                                                    |                                                                     |                                                                                               |                      |
| sample@sample.com                                                                                                    |                                                                     |                                                                                               |                      |
| Email                                                                                                    |                                                                     |                                                                                               |                      |
| 555) 555-5555                                                                                                    |                                                                     |                                                                                               |                      |
| Tolophona number                                                                                                    |                                                                     |                                                                                               |                      |
|                                                                                                    | from above)                                                         |                                                                                               |                      |
| Business/trade name (if different                                                                                                    |                                                                     |                                                                                               |                      |
| Business/trade name (if different                                                                                                    |                                                                     |                                                                                               |                      |
| pplicant name<br>SAMPLE COMPANY<br>Jusiness/trade name (if different                                                                                                    |                                                                     |                                                                                               |                      |

**Step 6**: The following registration pages will request information about the business, the business owner, and partner(s) or corporate officer(s).

| CG tax accoun                      | t registration     |                              |                 |               |                   |
|------------------------------------|--------------------|------------------------------|-----------------|---------------|-------------------|
| egistration                        |                    |                              |                 |               |                   |
|                                    | <b>©</b>           | ø                            | O               | ©             |                   |
| nation                             | Registration Info  | Physical address of business | Mailing address | Audit address | Owner information |
| Enter informa                      | ition about the ov | wner                         |                 |               |                   |
| Type of ownership<br>C-Corp        | •                  |                              |                 |               |                   |
| Resident agent name<br>JOHN SAMPLE |                    |                              |                 |               |                   |
| Country<br>USA                     | v                  |                              |                 |               |                   |
| Street<br>100 N SENATE AVE         |                    |                              |                 |               |                   |
| Street 2                           |                    |                              |                 |               |                   |
| City                               |                    |                              | State           |               |                   |
| INDIANAPOLIS                       |                    |                              | INDIANA         | ~             |                   |
| Zip                                |                    |                              | County          |               |                   |
| 46204-2273                         |                    |                              | MARION          | ~             |                   |
| Cancel S                           | ave Draft          |                              |                 |               | < Previous Next   |

**Step 7**: The applicant will be asked to provide information about other licenses the business may hold. When selecting "Yes," click on the "Add a license/permit" hyperlink to add information for each individual entry to include the state agency, type of license/ permit and the license/permit number.

| gistration                                                                                          |                                                                                                    |                                                                      |                   |                                         |                           |
|----------------------------------------------------------------------------------------------------|----------------------------------------------------------------------------------------------------|----------------------------------------------------------------------|-------------------|-----------------------------------------|---------------------------|
| tax accou                                                                                           | nt registration                                                                                                    |                                                                      |                   |                                         |                           |
| tration                                                                                             |                                                                                                    |                                                                      |                   |                                         |                           |
|                                                                                                    | <b>⊘</b>                                                                                                    |                                                                      |                   | ø                                       | 0                         |
|                                                                                                    |                                                                                                    |                                                                      |                   | 5 · · · · · · · · · · · · · · · · · · · | Concerns to Concernstance |
| t <b>er licensi</b><br>applicant prese<br>Yes                                                       | Mailing address ng information ently hold any other licenses or pe No                                                | Audit address                                                        | Owner information | Partner/officer information             | License information       |
| ter licensi<br>applicant prese<br>Yes<br>At least one l                                             | Mailing address  mg information  mtly hold any other licenses or pe  No  icense is required                          | Audit address                                                        | Owner information | Partner/officer information             |                           |
| ter licensi<br>applicant prese<br>Yes<br>At least one l<br>her licenso<br>State ap                  | Mailing address  mg information  mtly hold any other licenses or pe No license is required  es or permits gency      | Audit address<br>rmits issued by any state agency?<br>Type of licenc | Owner information | Partner/officer information             | License information       |
| ter licensi<br>applicant prese<br>Yes<br>At least one l<br>her license<br>State a<br>Add a license/ | Mailing address mg information ently hold any other licenses or pe No license is required es or permits gency permit | Audit address rmits issued by any state agency? Type of licent       | Owner information | Partner/officer information             | License information       |

**Step 8**: To register for an e-cigarette tax account, a bond in the amount of \$1000 is required. Attach a copy of your bond document(s) to the submission.

| gistration                                                       |                                                                                              |                                                             |                             |                     |                                          |
|------------------------------------------------------------------|----------------------------------------------------------------------------------------------|-------------------------------------------------------------|-----------------------------|---------------------|------------------------------------------|
| tax accoun                                                       | t registration                                                                               |                                                             |                             |                     |                                          |
| ration                                                           |                                                                                              |                                                             |                             |                     |                                          |
|                                                                  |                                                                                              | <b>⊘</b>                                                    | Ø                           | <b>©</b>            | 0                                        |
|                                                                  | Audit address                                                                                | Owner information                                           | Dastney/officer information | License information | Attachmente                              |
| 55                                                               | Audit address                                                                                | Owner information                                           | Partner/officer information | License information | Attachments                              |
| ss<br>ach any re                                                 | Audit address                                                                                | Owner information                                           | Partner/officer information | License information | Attachments                              |
| ss<br><b>ach any re</b> l<br>Please be advi                      | Audit address                                                                                | Owner information you have iginal bond documents to the Spe | Partner/officer information | License information | Attachments<br>stration can be processed |
| ach any re<br>Please be advi<br>20 hove any attac                | Audit address                                                                                | Owner information you have iginal bond documents to the Spe | Partner/officer information | License information | Attachments                              |
| ss<br>ach any rel<br>Please be advi<br>10 have any attact<br>Yes | Audit address levant documents ised, you must mail your or hments to add to this applicat No | Owner information you have iginal bond documents to the Spe | Partner/officer information | License information | Attachments                              |

**Important**: Original bond documents must be mailed to the Special Tax division at DOR in order to complete the registration.

Mail to: Indiana Department of Revenue Special Tax P.O. Box 901 Indianapolis, IN 46206-0901

**Step 9**: To register for an electronic cigarette tax account, a payment of \$25 is required at the time of submission. Payment can be made by providing bank account information (no fee) or by credit/debit card (additional fees apply.)

| _                                                                                                    |                                                                                                    |                                                        |                   |
|----------------------------------------------------------------------------------------------------|----------------------------------------------------------------------------------------------------|--------------------------------------------------------|-------------------|
| <b>NTIME</b> Indiana Taxpay                                                                                    | er Information Management Engine                                                                                                    |                                                        | ?                 |
| Registration                                                                                                   |                                                                                                    |                                                        |                   |
| G tax account registrat                                                                                        | ion                                                                                                    |                                                        |                   |
| gistration                                                                                                    |                                                                                                    |                                                        |                   |
|                                                                                                    |                                                                                                    |                                                        | 0                 |
| ress Owner infor                                                                                               | mation Partner/officer information License informati                                                                                                    | on Attachments                                         | Payment selection |
|                                                                                                    |                                                                                                    |                                                        |                   |
| avmont                                                                                                    |                                                                                                    |                                                        |                   |
| ayment                                                                                                    |                                                                                                    |                                                        |                   |
| egistration fee                                                                                                | 25.00                                                                                                    |                                                        |                   |
| egistration fee  In order to register for an ele                                                               | 25.00<br>ctronic cigarette account, a payment is required at the time of submissio                                                                                                    | ən.                                                    |                   |
| egistration fee  in order to register for an ele elect a payment method                                        | 25.00<br>ctronic cigarette account, a payment is required at the time of submissio<br>Bank account Debit or credit<br>card                                                                          | m.                                                     |                   |
| elegistration fee     In order to register for an ele elect a payment method     Proceed to the next step to p | 25.00<br>ctronic cigarette account, a payment is required at the time of submission<br>Bank account Debit or credit<br>card<br>rovide your bank account information and complete the payment. There | on.<br>• is <b>no fee</b> for payment by bank account. |                   |
| egistration fee  In order to register for an ele ielect a payment method  Proceed to the next step to p        | 25.00<br>ctronic cigarette account, a payment is required at the time of submission<br>Bank account Debit or credit<br>card<br>rovide your bank account information and complete the payment. There | on.<br>• is <b>no fee</b> for payment by bank account. |                   |
| Registration fee                                                                                               | 25.00<br>ctronic cigarette account, a payment is required at the time of submission<br>Bank account Debit or credit<br>card<br>rovide your bank account information and complete the payment. There | on.<br>• is <b>no fee</b> for payment by bank account. |                   |

Step 10: Verify that all the information you provided is correct before clicking on "Next."

|                  |                                                                                                    |                                                           |                                   |                     | 🤠 Indiana Department of Reve |
|------------------|----------------------------------------------------------------------------------------------------|-----------------------------------------------------------|-----------------------------------|---------------------|------------------------------|
| Ind              | iana Taxpayer Informat                                                                                                    | ion Management Eng                                        | ine                               |                     | ?                            |
| < Registration   |                                                                                                    |                                                           |                                   |                     |                              |
| CG tax accou     | nt registration                                                                                                    |                                                           |                                   |                     |                              |
| Registration     |                                                                                                    |                                                           |                                   |                     |                              |
| )———             |                                                                                                    | ø                                                         | <b>©</b>                          | O                   | -0                           |
| r information    | License information                                                                                                    | Attachments                                               | Payment selection                 | Payment information | Review                       |
| representatio    | on based upon the best informat                                                                                                    | tion available. Please review th                          | e information below for accuracy. | ,                   | is a complete and full       |
| Registration sum | on based upon the best informat<br>mary<br>Applicant name : SAMPLE C                                                                                                    | tion available. Please review th                          | e information below for accuracy. | ,                   | is a complete and full       |
| Registration sum | on based upon the best informat<br>mary<br>Applicant name :SAMPLE C<br>FEIN :S5-S55555                                                                                              | ion available. Please review th<br>COMPANY<br>55          | e information below for accuracy. | 7                   | is a complete and full       |
| Registration sum | on based upon the best informat<br>mary<br>Applicant name :SAMPLE C<br>FEIN :55-55555<br>Telephone number :(555) 555-                                                               | ion available. Please review th<br>COMPANY<br>55555       | e information below for accuracy. | 7                   |                              |
| Registration sum | on based upon the best informat<br>mary<br>Applicant name : SAMPLE C<br>FEIN : 55-55555<br>Telephone number : (555) 555-<br>rry                                                     | ion available. Please review th<br>COMPANY<br>55<br>-5555 | e information below for accuracy. | 7 9                 |                              |
| Registration sum | on based upon the best informat<br>Immary<br>Applicant name : SAMPLE C<br>FEIN : 55-55555<br>Telephone number : (555) 555-<br>Imp<br>Registration fee : 25.00                       | ion available. Please review th<br>COMPANY<br>55<br>-5555 | e information below for accuracy. | 7 9                 |                              |
| Payment summa    | on based upon the best informat<br>imary<br>Applicant name : SAMPLE C<br>FEIN : 55-55555<br>Telephone number : (555) 555-<br>iny<br>Registration fee : 25.00<br>Amount paid : 25.00 | ion available. Please review th<br>COMPANY<br>55<br>-5555 | e information below for accuracy. | 9                   |                              |
| Payment summa    | on based upon the best informat<br>Imary<br>Applicant name : SAMPLE C<br>FEIN : 55-55555<br>Telephone number : (555) 555-<br>Imy<br>Registration fee : 25.00<br>Amount paid : 25.00 | ion available. Please review th<br>COMPANY<br>55<br>-5555 | e information below for accuracy. | 7                   |                              |

**Step 11**: A confirmation will be provided for submitting an e-cigarette tax account application. Take note of the confirmation number or print the page for your records by selecting "Printable view."

|                                                           |                                                                                          | 🥮 Indiana Department of Revenu                                   |
|-----------------------------------------------------------|------------------------------------------------------------------------------------------|------------------------------------------------------------------|
| <b>Indiana</b>                                            | Taxpayer Information Management Engine                                                   | 0 B                                                              |
| Registration                                              |                                                                                          |                                                                  |
| Confirmation                                              |                                                                                          |                                                                  |
| Your application for an                                   | electronic cigarette tax account has been submitted. Your confirmation number is ${f 0}$ | -000-064-463.                                                    |
| Below is a summary of                                     | our registration:                                                                        |                                                                  |
| Applicant name:                                           | SAMPLE COMPANY                                                                           |                                                                  |
| FEIN:                                                     | 22-2222222                                                                               |                                                                  |
| Location address:                                         | 2 N SENATE AVE INDIANAPOLIS IN 46204-2201                                                |                                                                  |
| Registration fee:                                         | 25.00                                                                                    |                                                                  |
| Amount paid:                                              | 25.00                                                                                    |                                                                  |
| f you have any questio<br>3:00am – 4:30pm.<br>Printable V | is or concerns you may submit a message by clicking "Send a message" under the "A        | All Actions" menu or call us at (317) 615-2710, Monday – Friday, |
|                                                           |                                                                                          |                                                                  |
| DOR Home                                                  | Forms and Publications Policies                                                          | INTIME User Guides Contact Us                                    |
|                                                           | Copyright © 2022 State of Indiana - All rights reserved.                                 |                                                                  |

# What Happens Next?

- > All applications will be reviewed by DOR Special Tax division.
- Upon approval, an Electronic Cigarette (ECG) tax account will be automatically added to the retailer/customer's INTIME account and will appear on the "Summary" (tab) page.

| <b>INTIME</b> Indiana Taxpayer Inform                                                          | nation Management Engine                                  | Ø 8                                                                                                |
|------------------------------------------------------------------------------------------------|-----------------------------------------------------------|----------------------------------------------------------------------------------------------------|
| AMPLE COMPANY<br>.0000000<br>liana Taxpayer ID: 0000000000<br>3 SAMPLE STREET<br>MPLE IN 00000 |                                                           | Welcome, JOHN SAMPLE<br>You last lagged in on Monday, Jul 18, 2022 2:44:53 PK<br>Manage My Profile |
| mmary Requires Attention Settin                                                                | gs All Actions                                            |                                                                                                    |
| Sales<br>Location 001<br>SAMPLE LOCATION<br>123 SAMPLE STREET APT 1                            | ST-103 for June 2022<br>Monthly return due: Jul 20, 2022  | > File now                                                                                         |
| SAMPLE IN 46204                                                                                | Account<br>RST-0000166406<br>Balance<br>\$0.00            | <ul> <li>View all returns and periods</li> </ul>                                                   |
|                                                                                                |                                                           |                                                                                                    |
| Electronic Cigarette<br>Location 001<br>SAMPLE LOCATION<br>123 SAMPLE STREET APT 1             | ECG-103 for June 2022<br>Monthly return due: Jul 15, 2022 | > File now                                                                                         |
| SAMPLE IN 46204                                                                                | Account<br>ECG-0000150022<br>Balance                      | <ul> <li>Make a payment</li> <li>View all returns and periods</li> </ul>                           |
|                                                                                                | \$0.00                                                    |                                                                                                    |

- E-Cigarette retailers/tax customers who do not have INTIME access can sign up with a welcome letter. <u>More information and INTIME instructional guides</u> for e-cigarette tax customers are available to help with the process.
- Beginning July 18, 2022, ECG-1A certificates will be mailed via U.S. Postal Service to the physical address of the business provided during registration.
- E-Cigarette tax returns will then be due the 15th day of each month and can be filed and paid via INTIME.

Customers who file taxes with DOR can use INTIME to manage their tax accounts in one convenient location, 24/7. This includes filing returns, making payments, viewing, and responding to correspondence from DOR, as well as secure messaging with DOR Customer Service.

# Contact Us

### **DOR Special Tax**

317-615-2710 Monday – Friday 8 a.m. – 4:30 p.m. ET <u>dor.in.gov</u>

#### INTIME

Questions? Log in to INTIME and send a message to Customer Service.

### **Tax Bulletin**

Monthly newsletter for tax practitioners & businesses

## Tax Talk Blog

The Tax Talk Blog has tax tips, DOR programs & info for tax practitioners